## **Approve Purchase Requisitions**

## Lookup PR's in your Approval Queue:

- Materials
- Procurement Planning
- Purchase Requisitions
  - Query Popup
    - Find

| Approve Purchas | se Requisitions | >                            |
|-----------------|-----------------|------------------------------|
| Find Query Sort | Saved Queries   |                              |
| Search Criteria |                 |                              |
| Requisition     | begins with     |                              |
| Approval Title  | begins with 💌   |                              |
|                 |                 | 🖽 Count 💾 Save Query 🕻 Reset |
|                 |                 |                              |
|                 |                 |                              |
|                 |                 |                              |
|                 |                 |                              |
|                 |                 |                              |
|                 |                 |                              |
|                 |                 |                              |
|                 |                 |                              |
|                 |                 |                              |
|                 |                 |                              |
|                 |                 | Find Close                   |

## 2

## **Approve PR's:**

- Click on the PR you wish to view
- In the Line Item detail in the box below, look to ensure the following information is present:
  - Description
  - Internal Notes (if needed)
  - Deliver To
  - Preferred Vendor
  - Cost
- If any of these are missing you will choose Reject the PR in the Approval Status\* dropdown
  - Rejection Reason = F (OTHER SEE REJECTION NOTES)
  - Double click to select
  - Requisition Approval Notes Enter the Rejection reasons
  - Save

| Browse Applications Materials > Procurement Planning > Purchase Requisitions > Approve Purchase Requisitions If the security Requirements Requisitione PR-0009142 Rev                                                                                                    | FILE LINE OPTIONS PROC                                                                                    | CESS HELP                                                                                                    |                                                                                                    |
|----------------------------------------------------------------------------------------------------|----------------------------------------------------------------------------------------------------|----------------------------------------------------------------------------------------------------|----------------------------------------------------------------------------------------------------|
| Image: Struke Applications     Materials > Procurement Planning > Purchase Requisitions > Approve Purchase Requisitions     Materials > Procurement Planning > Purchase Requisitions > Approve Purchase Requisitions     Materials > Procurement Planning > Purchase Requisitions > Approve Purchase Requisitions     Materials > Procurement Planning > Purchase Requisitions > Approve Purchase Requisitions     Materials > Procurement Planning > Purchase Requisitions > Approve Purchase Requisitions     Materials > Procurement Planning > Purchase Requisitions > Approve Purchase Requisitions   Requisitioner Purchase Requisition > Purchase Requisitions > Approve Purchase Requisitions > Approve Purchase Requisitions > Approve Purchase Requisitions > Approve Purchase Requisitions > Approve Purchase Requisitions > Approve Purchase Requisition > Purchase Requisition > Approve Purchase Requisition > Approve Purchase Requisition > Approve Purchase Requisition > Purchase Requisition > Approve Purchase Requisition > Approve Purchase Requisition > Approve Purchase Requisition > Approve Purchase Requisition > Approve Purchase Requisition > Approve Purchase Requisition > Approve Purchase Requires > Approve Purchase Requires > Approve Purchase > Approve Purchase > A                                                                                     | 🔄 🚰 🝊 🔻 🗋 🔍                                                                                               |                                                                                                    |                                                                                                    |
| Identification       Req Oute       Task Query        Image: Security Requirements         Requisitioner Information       Requisitioner Information       Subcontractor Agreement         Requisitioner 00091       Trial, Blake       Total Req Amt       33,777.00       Over Budget No         Organization       01100.0011       Extension       Req Approval Information       Req Approval Information         Approval Information       Sequence       1       Preferred Approver         Attion Date       10/26/2017       Registrion Reason       Req Approval Notes         Process       UPSTREAM       Sequence       1       Preferred Approver         Status*       Registred       Action Date 10/26/2017       Rejection Reason       Req         Imployee       9995       Use Query to Refine/Sort Your Search       Cuery          Imployee       9995       Use Query to Refine/Sort Your Search       Cuery          Imployee       9995       De ADDITIONAL JUSTFIICATION NOT REC'D       Res       Req         Image:       S-STORAGE FEES       E       NOT IN BUDGET/OVERBUDGET       Notes       Reg         Image:       G       OTHER - SEE REJECTION NOTES       G       WAREHOUSE MISSING       MCB and MCB; CID#1053 MTH                                                                                                    | 🛨 💿 Browse Applications                                                                                   | Materials > Procurement Planning > Purchase Req                                                                                                    | uisitions > Approve Purchase Requisitions                                                                                                    |
| Identification       PR-0009142       Rev       0       Approval Title       FURCHASING       Req Date       10/26/2017       Trans Currency       USD         Header       Security Requirements       Subcontractor Agreement       Subcontractor Agreement         Header       Security Requirements       Requisitioner Information       Requisitioner 10091       Trial, Blake       Over Budget       No         Organization       01.100.0011       Extension       Process       USTREAM       Sequence       Image: Process       Process       Possition       Req Approval       Req Approval       Req Approval Notes       Req Approval Notes       Form       Counts       Security Code         Process       UPSTREAM       Sequence       Image: Process       Process                                                                                                    | <ul> <li>✓</li> </ul>                                                                                     |                                                                                                    | I of 1 Existing     Image: Solution of the second second sec |
| Header       Security Requirements         Requisitioner Information       Total Req Amt       33,777.00       Over Budget No         Requisitioner       0091       Trial, Blake       Requisitioner       Requisitioner       Requisitioner         Organization       01.100.0011       Extension       Requisitioner       Requisitioner                                                                                                    | Requisition PR-0009142                                                                                    | Rev 0 Approval Title PURCHASING                                                                                                    | Req Date 10/26/2017 Trans Currency USD Subcontractor Agreement                                                                                                    |
| Requisitioner Information         Requisitioner 00091         Organization         01.100.0011         Phone         Extension         Approval Information         Process         UPSTREAM         Sequence       1         Profess         Status*         Registed         Employee       9995         Use Query to Refine/Sort Your Search         Query         A NO LONGER REQUIRED         B       CHARGE NUMBER NOT APPROPRIATE         A NO LONGER REQUIRED         B       CHARGE NUMBER NOT APPROPRIATE         Ine       Internal         Reg       Notes         Po-5812 for 4Q'17 til 3.1 Storage of WCB and MCB; CID#1053 MTH         Image: Second WAREHOUSE MISSING                                                                                                    | Header Security Requirements                                                                              |                                                                                                    |                                                                                                    |
| Approval Information       Process       UPSTREAM       Sequence       1       Preferred Approver         Status *       Rejected *       Action Date 10/26/2017       Rejection Reason       Image: Construction Reason       Image: Construction Reason                                                                                                    | Requisitioner Information       Requisitioner       0091       Organization       01.100.0011       Phone | Trial, Blake                                                                                                    | Total Req Amt     33,777.00     Over Budget     No       Req Header Notes     Funds to be added to PO-5812 for 4Q'17 thru 4Q'18                                                                                                    |
| Image: Construction     Image: Construction     Reason     Description       A     NO LONGER REQUIRED     B     CHARGE NUMBER NOT APPROPRIATE       Image: Construction of the test of the test of test of test | Approval Information Process UPSTREAM Status* Rejected Employee 9995                                      | Sequence   Preferred Approver  Action Date (10/26/2017) Rejection Reason  Use Query to Refine/Sort Your Search Query  X                                                                                                    | Req Approval Notes                                                                                                    |
| Line Text Proj Sub Parts Link SCI/SAP Security Codes Delivery Schedu                                                                                                    | Line Line Type Item S-STORAGE FEE                                                                         | Image: Construction     Description       A     NO LONGER REQUIRED       B     CHARGE NUMBER NOT APPROPRIATE       C     REF DOCUMENTATION NOT REC'D       D     ADDITIONAL JUSTIFICATION REQ'D       E     NOT IN BUDGET/OVERBUDGET       F     OTHER - SEE REJECTION NOTES       G     WAREHOUSE MISSING | Internal       Req<br>Notes       Req<br>N/M       Req<br>Query       Internal       Req<br>N/M       Req<br>Query       Req<br>N/M       Req<br>Query       Req<br>N/M       Req<br>Query       Req<br>Query <th< th=""></th<>                                                                                                    |

- If all information required is present you can choose Approve in the Approval Status\* dropdown
  - Save

| FILE LI                                                                                                    |                                                                                                    |                                 | OCESS HELP                       |                              |                                  | ar.      |               | -                          |                                        |                     |                     |                        |                               |
|----------------------------------------------------------------------------------------------------|----------------------------------------------------------------------------------------------------|---------------------------------|----------------------------------|------------------------------|----------------------------------|----------|---------------|----------------------------|----------------------------------------|---------------------|---------------------|------------------------|-------------------------------|
| Browse Applications   Materials > Procurement Planning > Purchase Requisitions > Approve Purchase Requisitions |                                                                                                    |                                 |                                  |                              |                                  |          |               |                            |                                        |                     |                     |                        |                               |
| ✓                                                                                                    |                                                                                                    |                                 |                                  |                              |                                  |          |               |                            | 1 of 1 Existin                         |                     | Table               | Query                  |                               |
| Requisit                                                                                                    | tion<br>ion (                                                                                                    | PR-0009142                      | Rev                              | 0 Approval                   | Title (PURCH                     | ASING    |               | Req Da                     | ate 10/2<br>ubcontractor A             | 26/2017<br>greement | Trans               | Currency               | USD                           |
| Header                                                                                                    | Secur                                                                                                    | ity Requiremer                  | nts                              |                              |                                  |          |               |                            |                                        |                     |                     |                        |                               |
| Requisition<br>Requisition<br>Organiza<br>Phone                                                                | oner Inforr<br>ioner (<br>ation (                                                                                                    | nation<br>0091<br>01.100.0011   | Trial, Blake                     | xtension                     |                                  |          |               | Total R<br>Req He<br>Funds | eq Amt<br>eader Notes<br>to be added t | 33<br>o PO-5812     | 3,777.00 C          | over Budget<br>u 4Q'18 | No                            |
| Approval<br>Process<br>Status *<br>Employe                                                                     | Approval Information     Process     UPSTREAM     Sequence     Preferred Approver       Status*     Approved     Action Date     10/26/2017     Rejection Reason       Employee     9995     Lim, Shannon |                                 |                                  |                              |                                  |          |               |                            | P. Security Codes                      |                     |                     |                        |                               |
|                                                                                                    |                                                                                                    |                                 | <u>nedder se</u>                 |                              |                                  | <u> </u> |               | protuis                    |                                        | change rut          | 101010              | Form                   |                               |
| Line                                                                                                    | Ship ID<br>MAIN                                                                                                    | Preferred<br>Vendor<br>SENTR000 | Prefe<br>Vendor<br>SENTRY BIOPHA | rred<br>Name<br>RMA SERVICES | Sales Tax/VAT<br>Rate<br>7.7500% | Rev      | Manuf<br>Part | Manuf<br>Part Rev          | Vendor Part                            | Vendor<br>Part Rev  | Procurement<br>Type | t Issuing<br>Agency    | Security Clearan<br>System ID |
|                                                                                                    | 4                                                                                                    | 1                               | 1                                |                              |                                  |          |               |                            |                                        |                     |                     |                        | Þ                             |
|                                                                                                    |                                                                                                    |                                 |                                  |                              |                                  |          |               |                            |                                        |                     |                     |                        |                               |
|                                                                                                    |                                                                                                    | Line                            | SOW Resources                    | Requisition Line             | Documents Cu                     | rrency L | ine Q         | C Line Text                | Proj Sub Par                           | ts Link SC          | CI/SAP Securit      | <u>y Codes</u>         | Delivery Schedule             |

- Query box will pop-up. If you have more PR's to view and approve, select and follow above process.
- If you are done approving. Close the Query pop-up
- Messages Pop-Up window will appear.
- Close

| Message(s)                                                     | ×     |
|----------------------------------------------------------------|-------|
| Message(s) (3)<br>Record modifications successfully completed. | Close |